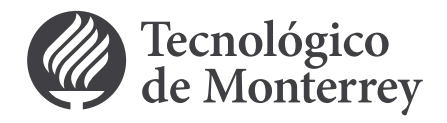

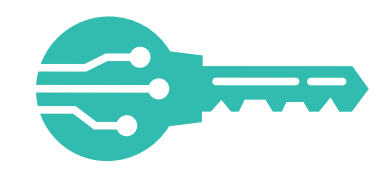

Con mi Llave Digital, contarás con un elemento adicional a tu contraseña institucional para la seguridad de tu información.

# ¿Sabes cómo dar de alta mi Llave Digital?

### Sigue estos primeros pasos:

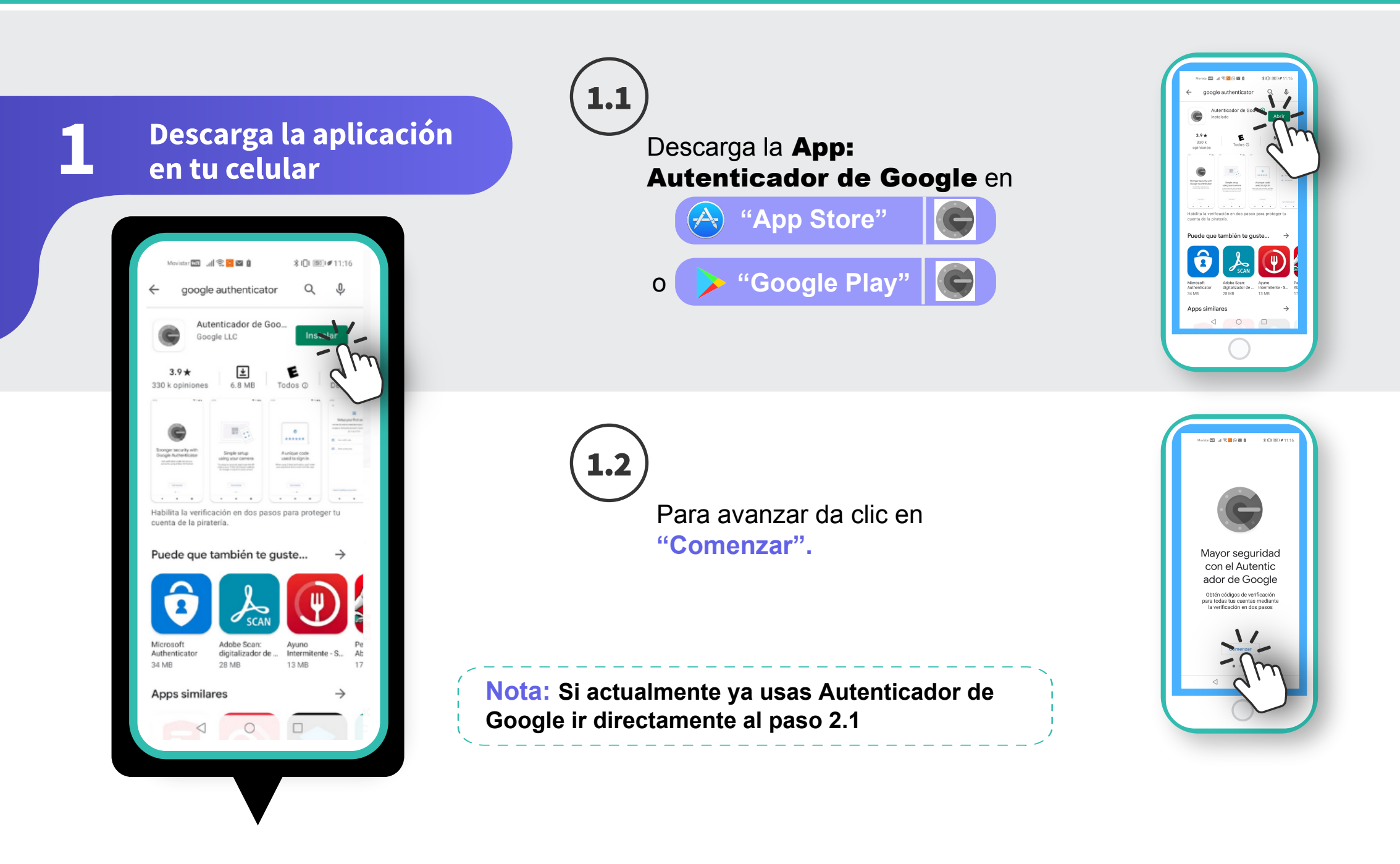

2 Ingresa desde tu computadora

**Nota:** Si al entrar a mitec.itesm.mx te aparece esta leyenda, dar clic en **here** para enrolar tu cuenta a la llave digital, o bien, seguir con el **paso 2.1** 

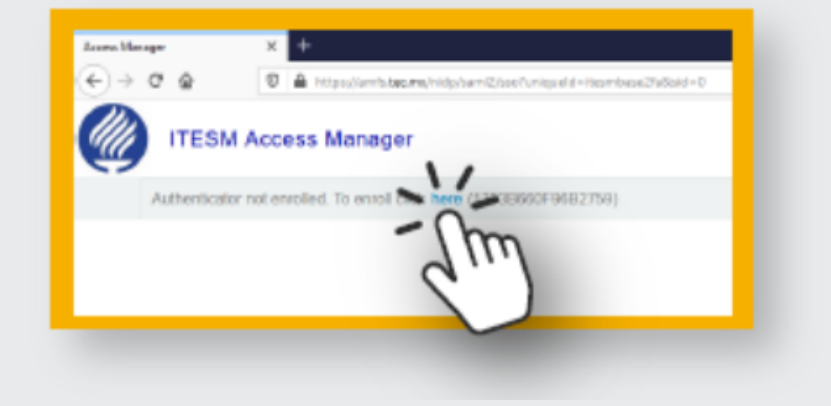

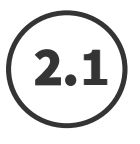

En tu computadora, ingresa a https://millavedigital.tec.mx y escribe tu correo electrónico institucional en la siguiente pantalla.

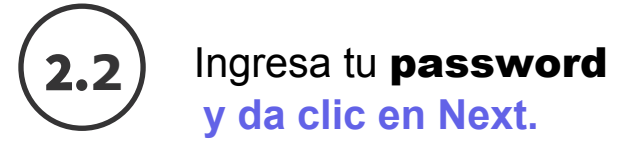

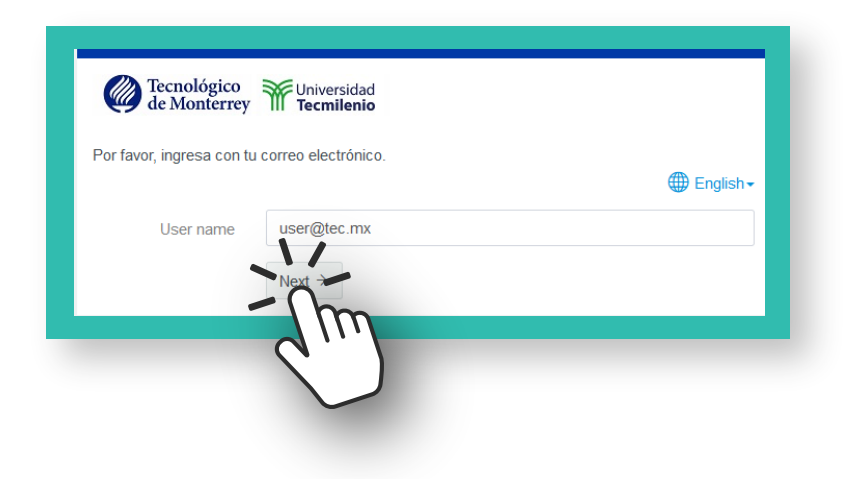

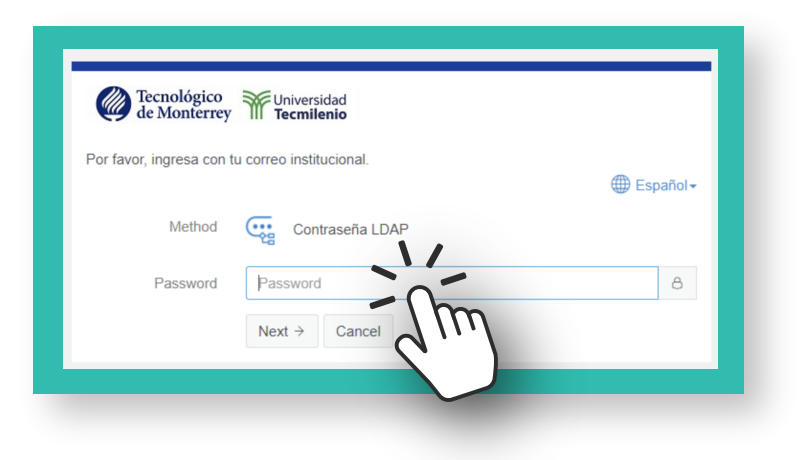

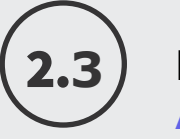

En la opción de Add Authenticator. Da clic en Llave Digital.

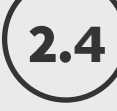

Desde tu App captura el código

**QR** que se muestra en tu pantalla. En esta pantalla es importante que no completes nada en las cajas de texto.

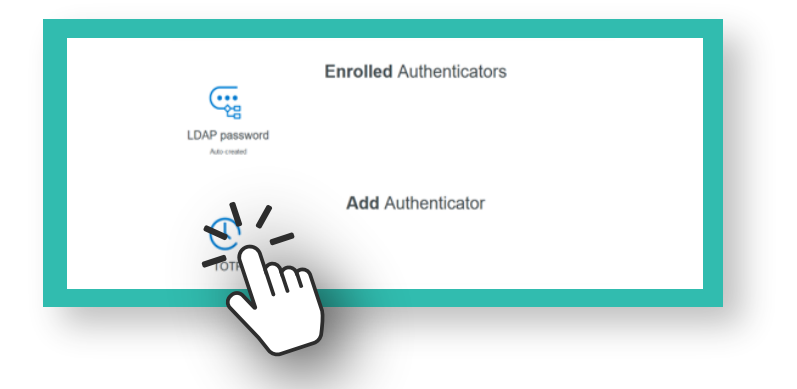

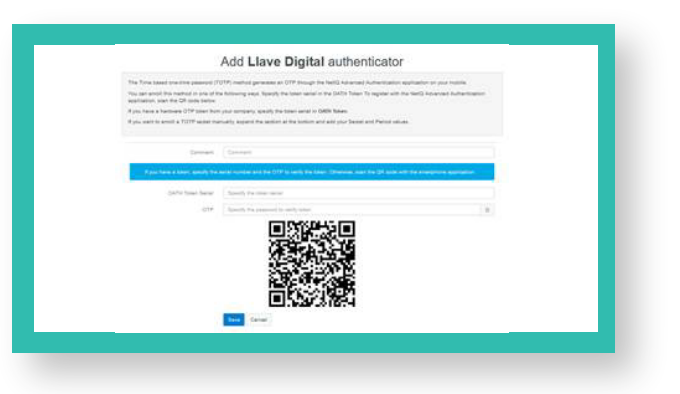

Nota: En caso de que te aparezca información precargada la deberás borrar.

# (2.5)

# En tu celular, dentro de tu aplicación Autenticador de Google, da clic en el

signo de + para capturar el QR de tu Llave Digital.

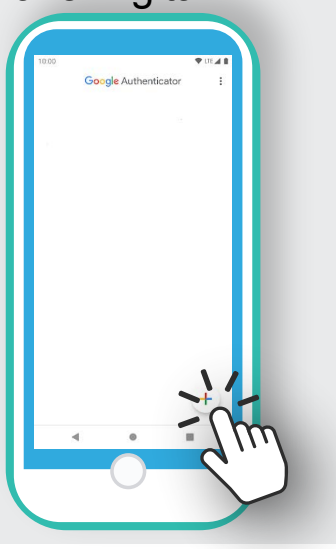

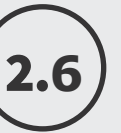

### Permite el acceso temporal a tu cámara.

Ahora captura el QR del paso 2.4 (cuida no dejar el cursor del mouse sobre el código).

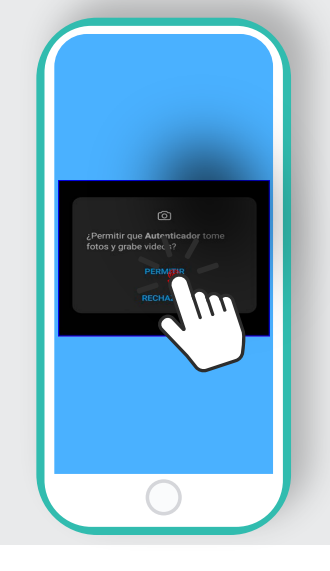

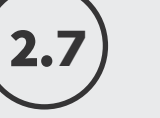

### Al capturar el QR, se

desplegará en la App la contraseña temporal TOTP, que es tu Llave Digital.

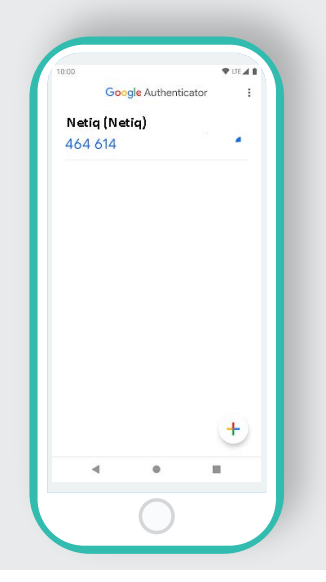

# 2.8

### En tu computadora da

**clic** en **Save / guardar** en la página en donde está el QR, enseguida te debe salir el siguiente mensaje:

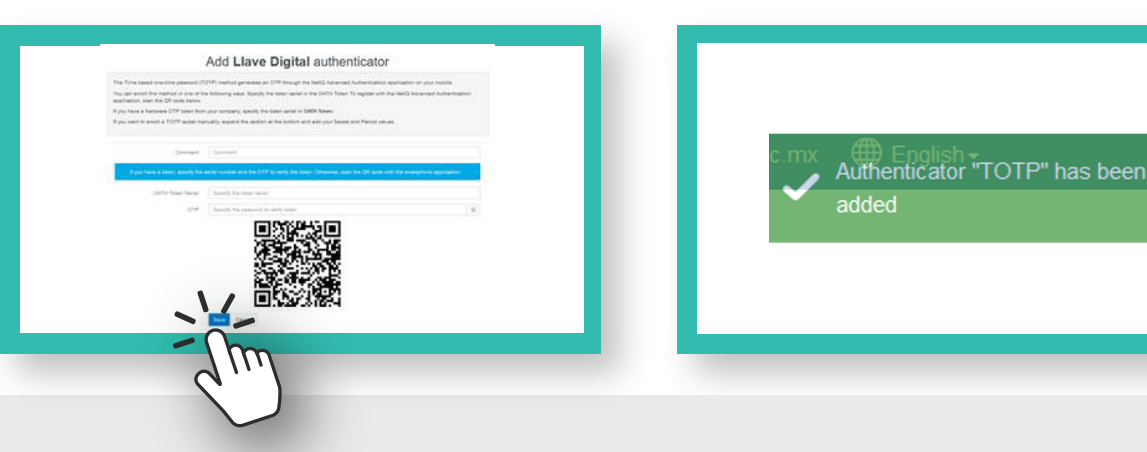

Para confirmar el proceso cierra todas las ventanas y en una nueva entra a MiTec.itesm.mx

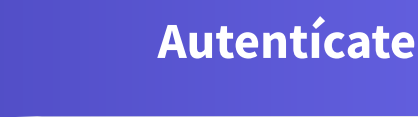

### Ingresa a tus servicios institucionales y accede con tu **usuario y** contraseña institucional.

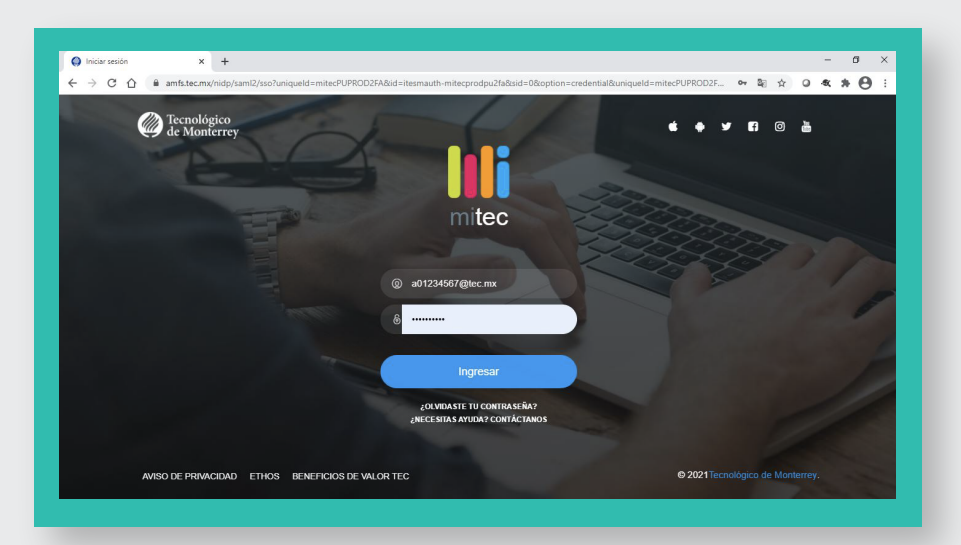

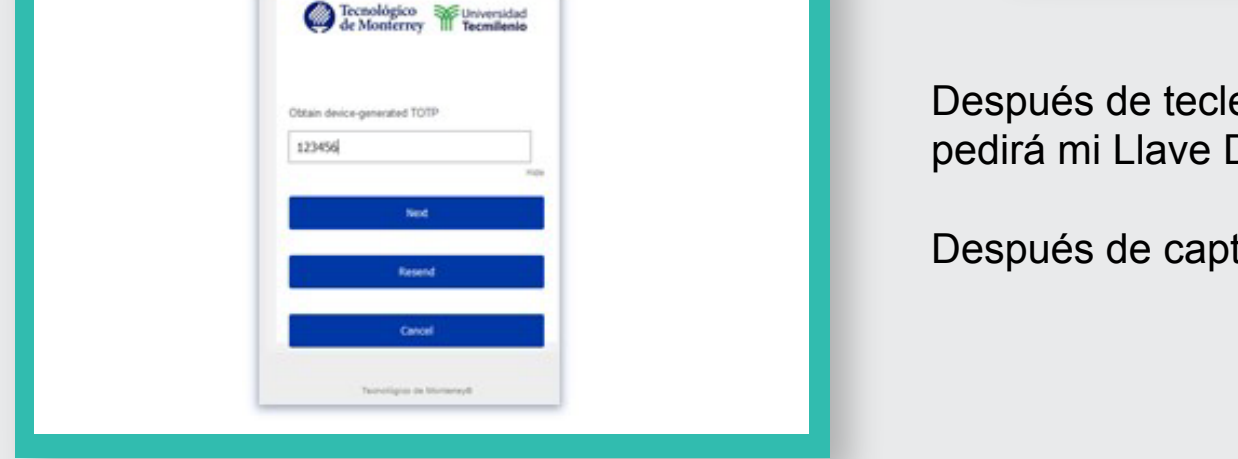

Después de teclear tu correo @tec.mx y contraseña te pedirá mi Llave Digital que configuraste en el celular.

Después de capturarla, da clic en Next e ingresa.

**Nota:** A partir de este momento, cada 24 horas que inicies una nueva sesión te pedirá mi Llave Digital la cual cambia cada 30 segundos, y así, ¡tus datos e información estarán más protegidos!.

# Recomendaciones Bloquea tu dispositivo con algún patrón, password o huella. Si deseas activar tu Llave Digital en diferentes dispositivos, deberás capturar el QR en cada uno, antes de dar clic en Save/Guardar en el paso 2.8 Consulta las preguntas frecuentes en la siguiente ruta: *MiTec> Protege tu información*. Revisar la hora de la computadora y del celular que se encuentre en automático, y en el celular activar gps para que detecte la ubicación y activar la hora exacta